# **חיפוש במאגרי מידע במוזיקה** מדריך עבור המגמה לתרפיה במוזיקה

# **Music Index**

נכתב על-ידי אפרת מור

# תוכך המדריך:

- (3) מהם מאגרי מידע ביבליוגרפיים. 1
  - (4-8) 2. כניסה למאגר
- (9-42) Music Index .3
- (22) HTML תוצאות חיפוש עם טקסט מלא בפורמט או כלינק לפורמט תוצאות חיפוש עם קישור מסוג אחר לטקסט מלא (34)

במוזיקה קיימים שני מאגרי מידע ביבליוגרפיים: Music Index RILM Abstracts of Music Literature

מאגרים ביבליוגרפיים מכילים רשומות ביבליוגרפיות המייצגות ומתארות מקורות מסוגים שונים: מאמרים, ספרים, עבודות M.A. עבודות דוקטורט ועוד.

> לרבים מן המאמרים נוסף הטקסט המלא לצד הרשומה הביבליוגרפית שלהם

| מפת הקמפוס קמפוס ירוק מפת אתר צור קשר<br>19392 :מידע: 9392 🛐 🚮 למידע: 9392                                                                                                    | RSS לוח אירועים מכרזים דרושים סיור חיפוש<br>נכר-אילן                                                                                                    | אוניברסיטח 🆄                                                                                                    |
|----------------------------------------------------------------------------------------------------|----------------------------------------------------------------------------------------------------|----------------------------------------------------------------------------------------------------|
| english 中文 العربية Français                                                                                                    | נים סטודנטים סגל ידידים לקהל הרחב בוגרים קישורים מהירים                                                                                                   | מתעניינים תואר ראשון תארים מתקדמ                                                                                                    |
| הודעות<br>המפגש החודשי של הפורום למחקר איכותני-<br>פל"א: ד"ר אורנית רמתי-דביר תדבר על<br>"סוגיות ייחודיות במחקרי גוף", יום ד', ו'<br>וגיות ייחודיות במחקרי גוף", יום ד', ו'<br>בכסלו, 14 בנובמבר בשעה 16:00, חדר<br>213<br>213<br>213<br>213<br>213<br>213<br>213<br>213 | <image/>                                                                                                    | אודות בר-אילן<br>למה בר-אילן<br>פקולטות ומחלקות<br>מדע ומחקר<br>ספריות והוצאה לאור<br>זהות יהודית<br>למען הקהילה<br>שירותי תקשוב ומדורי מנהל<br>דברים שלא ידעת על בר-אילן |
|                                                                                                    | חדשות בר אילן כ"א בחשון 5779   30 באוקטובר 2018                                                                                                    | הרשמה לשנת הלימודים תשע"ט ו                                                                                                    |
| הירשמו לקבלת מידע על לימודים בבר-אילן<br>שם פרטי                                                                                                    | <ul> <li>פרופ' דורון אורבך מהמחלקה לכימיה והמכון לננוטכנולוגיה זכה בפרס ראש הממשלה</li> <li>בשווי מיליון דולר לחדשנות בתחום תחליפי נפט לתחבורה</li> </ul> | "תנ"כי פתוח"                                                                                                    |
| שם משפחה                                                                                                    | פרופ' אבי צדוק מהפקולטה להנדסה נבחר לתפקיד חבר בוועד המנהל של האקדמיה<br>הצעירה הישראלית                                                                  | סדרת הרצאות                                                                                                    |
| טלפון *                                                                                                    | <ul> <li>סטודנטים מצטיינים מהמחלקה למדעי המחשב התארחו בחברת מלמ תים</li> </ul>                                                                            | כקהכ הרחב                                                                                                    |
| דוא"ל *                                                                                                    | <ul> <li>בסימן 60 שנה למועצה להשכלה גבוהה תעניק המל"ג פרס הוקרה ייחודי לנשיא בר-<br/>אילן לשעבר, פרופ' משה קוה</li> </ul>                                 | לפרטים ולהרשמה >                                                                                                    |
| לימודים לתואר * ראשון / ראשון                                                                                                    | <ul> <li>פרופ' קרל סקורצקי מונה לדיקן הפקולטה לרפואה ע"ש עזריאלי של אוניברסיטת בר-<br/>אילן</li> </ul>                                                    |                                                                                                    |
| בווו ארוקרי את תחומי וווונעניינות.<br>תחום התעניינות 1                                                                                                    | <ul> <li>אוניברסיטת בר-אילן אירחה משלחת של 6 ראשי מכוני ננוטכנולוגיה מהמובילים בעולם<br/>לבחון שיתופי פעולה בינלאומיים מידיים ומואצים</li> </ul>          | במעונות                                                                                                    |

נגישות

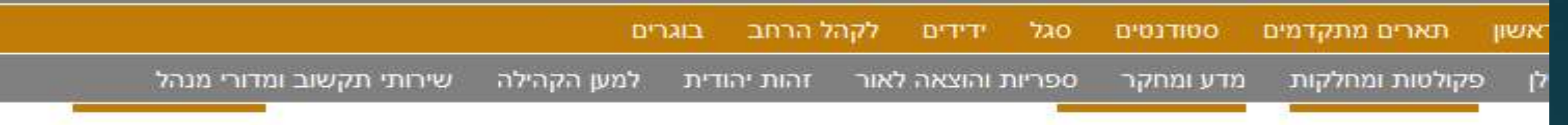

#### יצאה לאור

### ספריות והוצאה לאור

שירותי ספריה באוניברסיטת בר-אילן ניתנים באמצמת <u>משרכת ספריו</u>ב, הכוללת את הספרייה המרכזית ע"ש וורצוויילר, ספריות פקולטט ביות, ספריות ממי קתיות וספריות מכוני מחקר. אוספי הספריות משקפים את הנושאים הנלמדים והנחקרים באוניברסיטה, ונכלל בהם אוסף עשיר במיוחד בתחום היהדות. כל הסטודנטים רשאים להשתמש בשירותי כל הספריות בקמפוס.

בית ההוצאה קיים כ-30 שנה, וברבות הזמן קנה לו מוניטין רב בקרב המו"לים האקדמיים בארץ ובחו"ל, והוא מהווה חלון ראווה של המחקר האקדמי באוניברסיטה ובמכוני המחקר השונים. בכך הצטרפה אוניברסיטת בר-אילן לשורה ארוכה של מוסדות אקדמיים חשובים בארץ ובעולם, אשר בבעלותם בית הוצאה, המפרסם ברשות הרבים את פירות המחקר המתבצע בין כותליהם ומשקף את עוצמתם המחקרית.

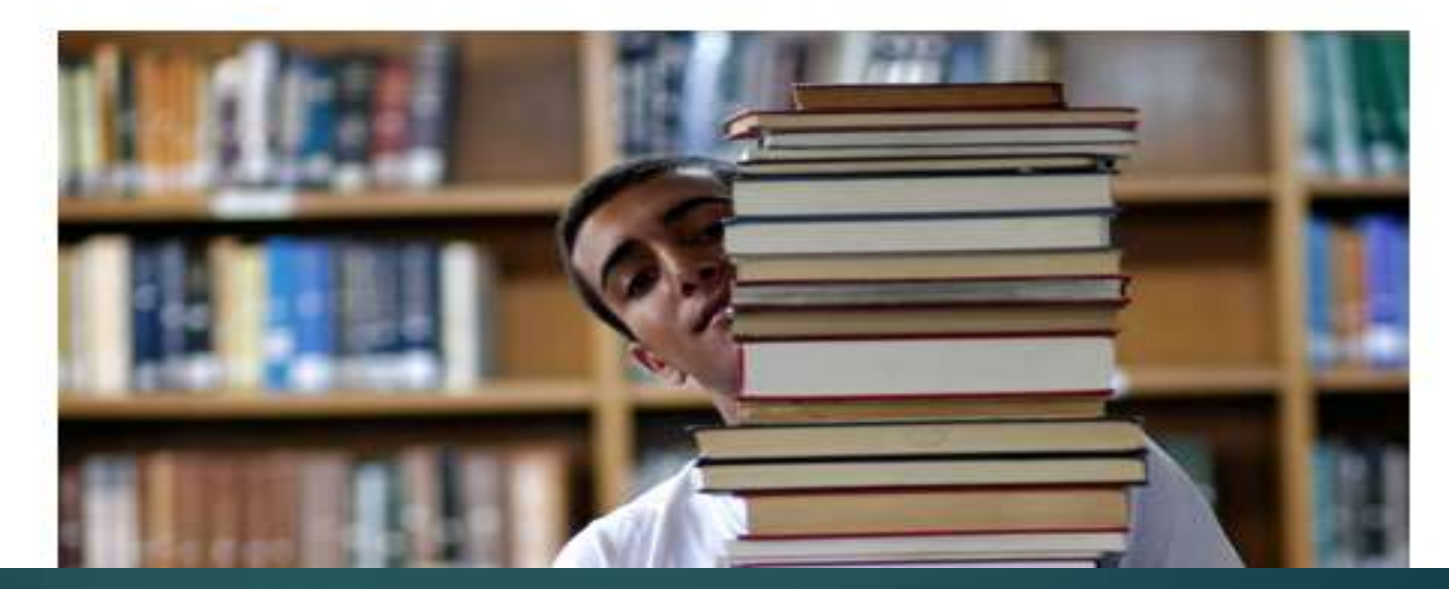

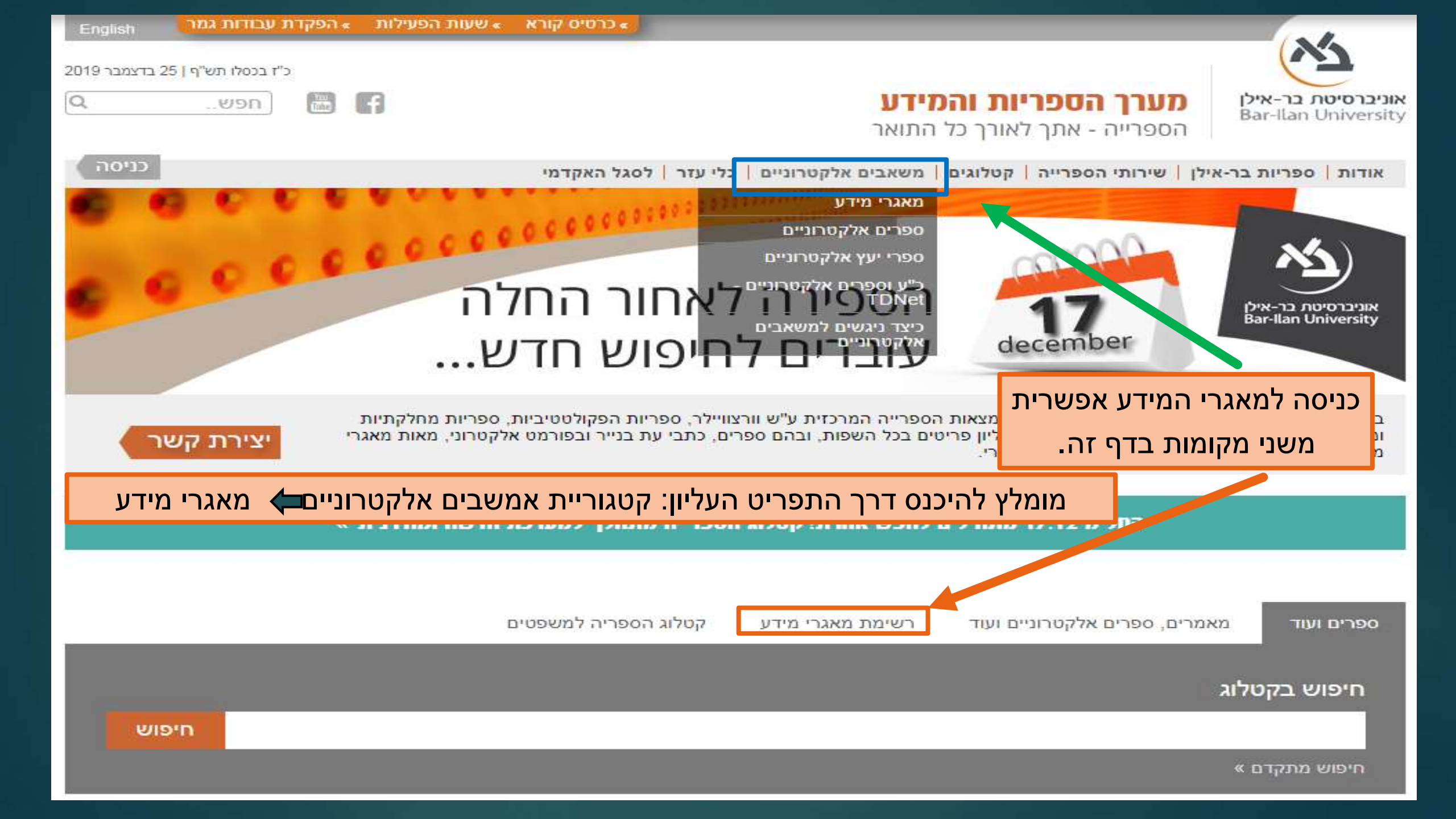

### משאבים אלקטרוניים

#### מאגרי מידע -

- ספרים אלקטרוניים =
- ספרי יעץ אלקטרוניים -
- TDNet כ"ע וספרים אלקטרוניים -
  - כיצד ניגשים למשאבים -אלקטרוניים

### במסך זה מוצגת רשימת מאגרי מידע שהאוניברסיטה רכשה מנוי שלהם - לפי תחומים.

בכל תחום תופיע רשימת מאגרים המתאימה לנושא. הרשימה כוללת מאגרים **ממוקדי תחום,** כמו גם מאגרים נוספים שיכולים להיות רלוונטיים

### מאגרי מידע לפי תחומים

מאגרי מידע

|  | אופטומטריה      |
|--|-----------------|
|  | אמנות           |
|  | אמנות יהודית    |
|  | אנגלית - בלשנות |
|  | אנגלית - ספרות  |
|  | גיאוגרפיה       |
|  | דת              |
|  | היסטוריה        |
|  | היסטוריה יהודית |
|  | הנדסה           |
|  | חינוך           |
|  | יהדות           |
|  | כימיה           |
|  | כלכלה           |
|  | לוגיסטיקה       |

### לימודי הסביבה לימודי מזרח תיכון לימודי מיגדר לימודי מידע לימודי קלאסיקה מדעי החברה מדעי החיים מדעי המדינה מדעי המחשב מדעי הרוח מוזיקה מינהל עסקים משפטים מתמטיקה וסטטיסטיקה ספרות משווה

עבודה סוציאלית עברית ושפות שמיות ערבית פיזיקה פילוסופיה פילוסופיה יהודית פסיכולוגיה ומדעי המוח צרפתית קרימינולוגיה קרימינולוגיה תלמוד ותושב"ע תנ"ך תקשורת ועתונאות תרגום וחקר התרגום

### יש לך שאלה?

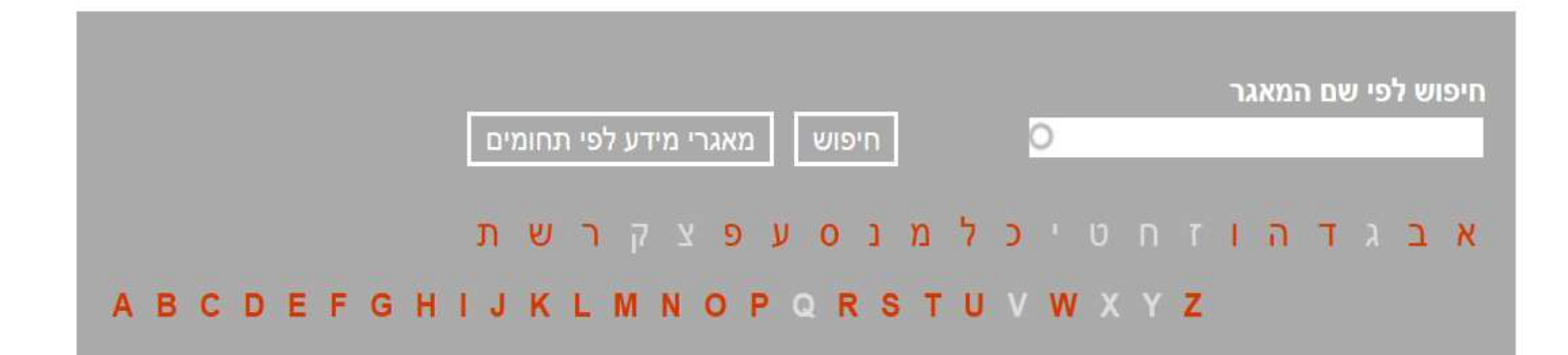

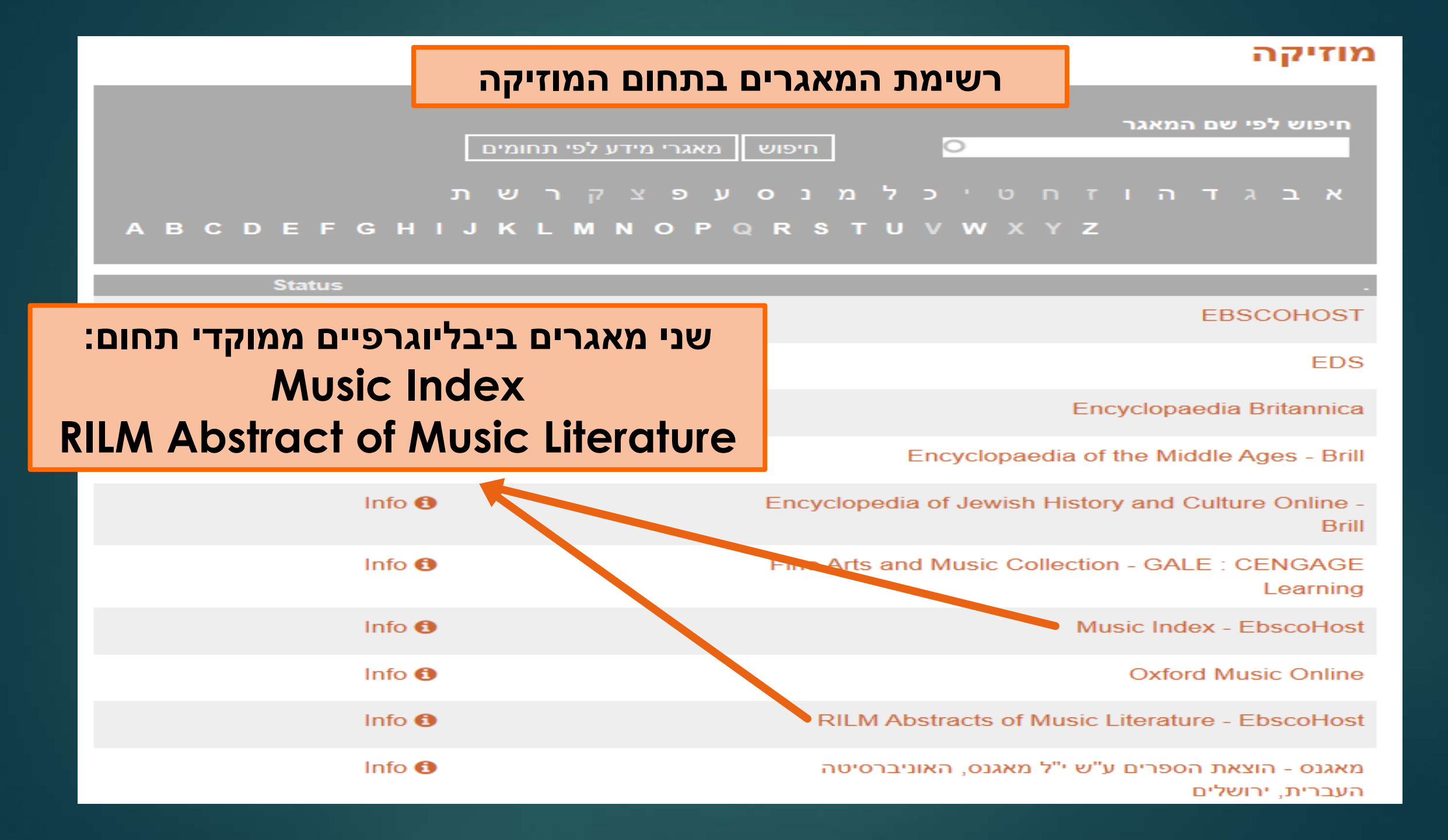

Music Index מאגר ביבליוגרפי של מאמרים מתוך כתבי עת

## מסך הזדהות

תעודת זהות - 9 ספרות

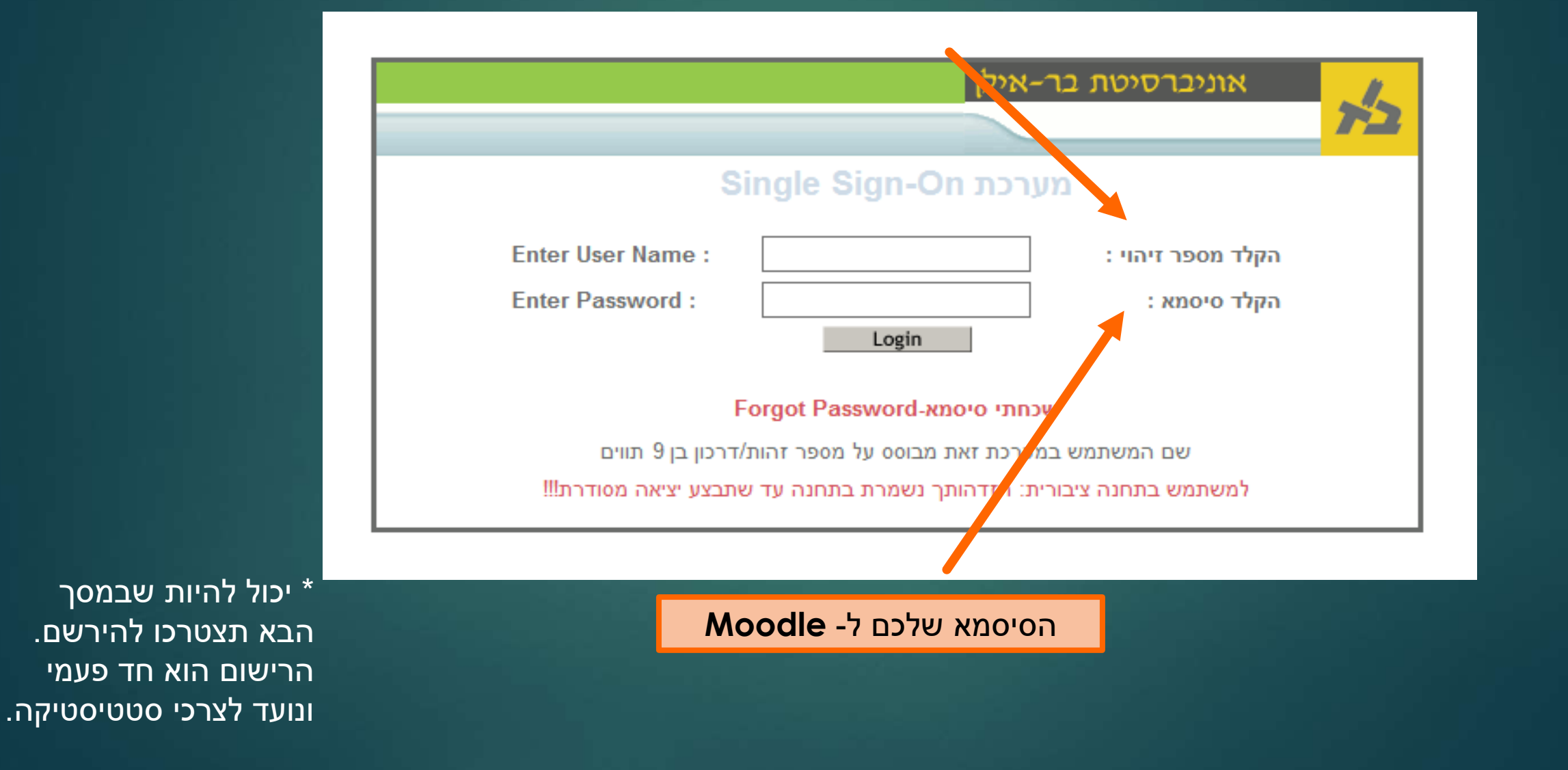

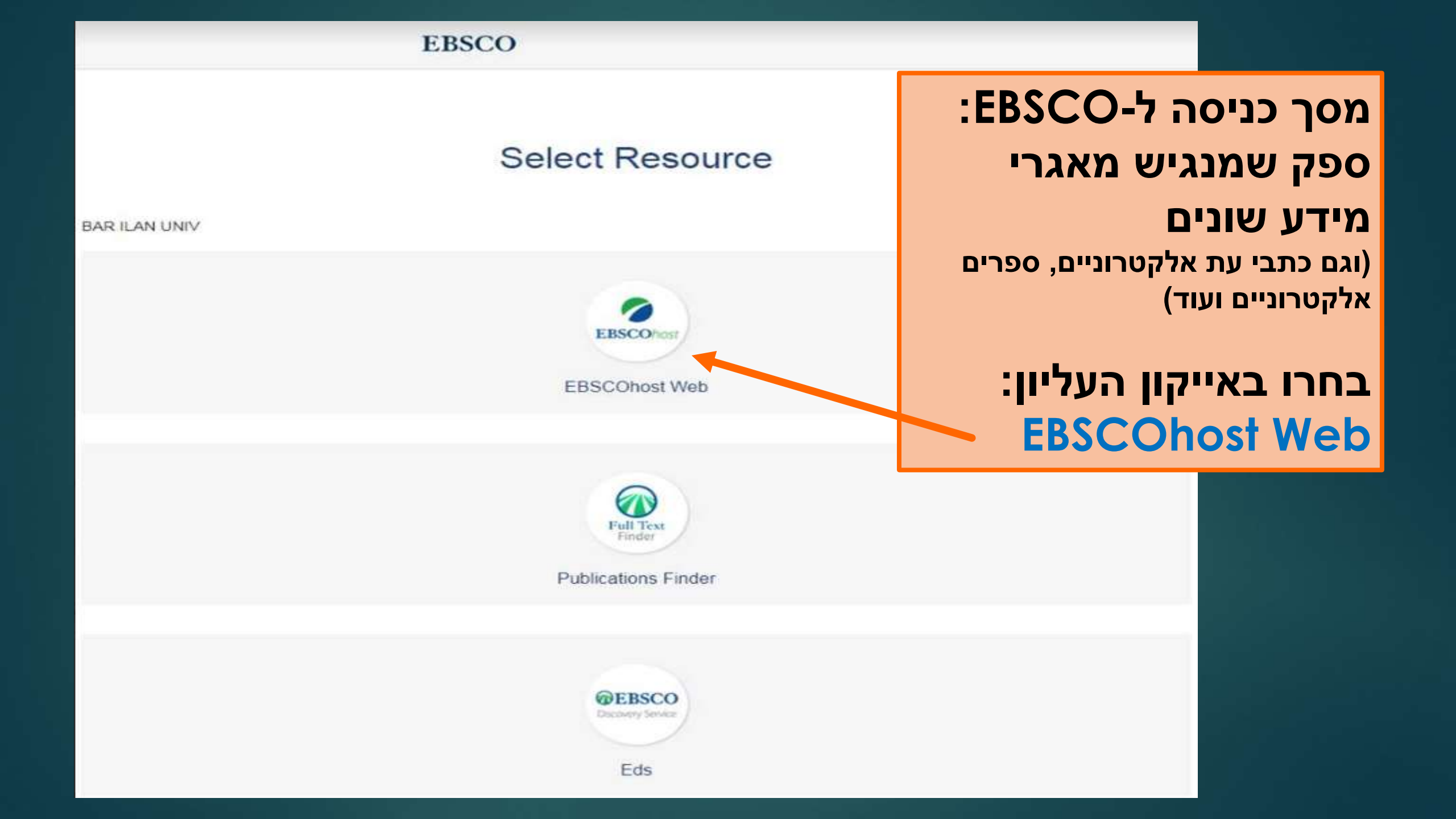

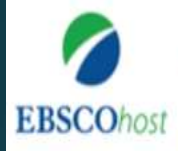

### Choose Databases Select another EBSCO service

To search within a single database, click the database name listed below. To select more than one database to search, check the boxes next to the databases and click *Continue*.

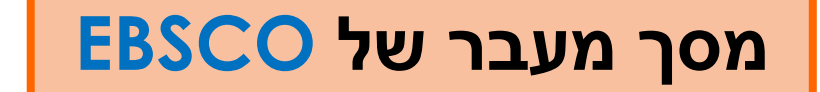

**BAR ILAN UNIV** 

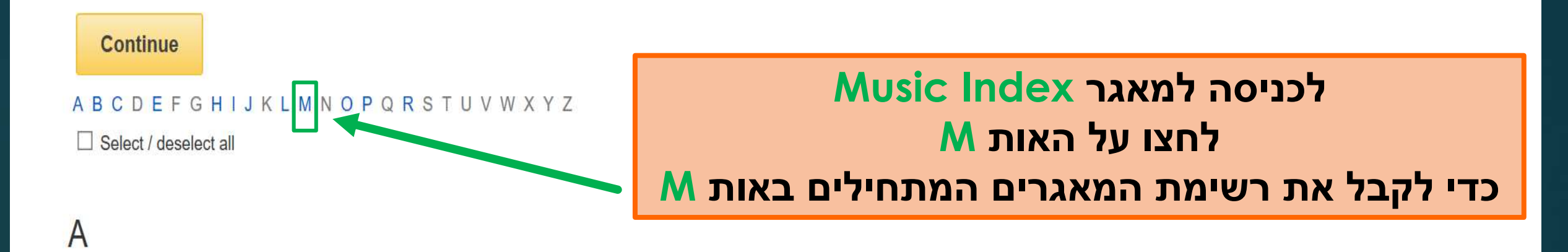

### Academic Search Complete

Academic Search Complete is the world's most valuable and comprehensive scholarly, multi-disciplinary full-text database, with more than 8,500 full-text periodicals, including more than 7,300 peer-reviewed journals. In addition to full text, this database offers indexing and abstracts for more than 12,500 journals and a total of more than 13,200 publications including monographs, reports, conference proceedings, etc. The database features PDF content going back as far as 1887, with the majority of full text titles in native (searchable) PDF format. Searchable cited references are provided for more than 1,400 journals.

MEDLINE provides authoritative medical information on medicine, nursing, dentistry, veterinary medicine, the health care system, pre-clinical sciences, and much more. Created by the National Library of Medicine, MEDLINE uses MeSH (Medical Subject Headings) indexing with tree, tree hierarchy, subheadings and explosion capabilities to search citations from over 5,400 current biomedical journals.

#### Title List More Information

# M-רשימת המאגרים המתחילים באות לחצו שם המאגר כדי להיכנס אליו

#### MLA Directory of Periodicals

The *MLA Directory of Periodicals*, produced by the Modern Language Association (MLA), provides detailed information on thousands of journals and book series in the fields of literature, language, linguistics, film, rhetoric and composition, and folklore. Entries cover publication details, contact information, submission requirements and editorial policies, subscription terms, electronic availability and advertising, and useful statistics such as circulation, average number of articles submitted and published, time from submission to decision, and time from decision to publication. All periodicals and book series indexed in the MLA International Bibliography are listed in the directory.

#### More Information

#### MLA International Bibliography

Produced by the Modern Language Association (MLA), the *MLA International Bibliography* is the definitive index for the study of language, literature, linguistics, rhetoric and composition, folklore, and film, covering scholarly publications from the early 20th century to the present. International in scope, it includes citations to journal articles, books, articles in books, series, translations, scholarly editions, websites, and dissertations, with links to full text in JSTOR, Project MUSE, and other resources. The database also includes the *MLA Directory of Periodicals* and the *MLA Thesaurus*, a proprietary, searchable collection of thousands of subject terms, and personal names used in indexing the bibliography.

#### More Information

# Music Index

Music Index

The Music Index is a comprehensive guide to music periodicals and literature featuring digitized content from 1970 to present. Formerly The Music Index Online provided by Harmonie Park Press, this database contains cover-to-cover indexing and abstracts of articles about music, musicians, and the music industry for more than 475 periodicals, as well as book reviews, obituaries, news, and selective coverage for more than 230 periodicals. The comprehensive coverage

| Search Options     Search Options     Search Options     Search Modes and Expanders   Search Modes and Expanders   Search Modes and Expanders   Search Modes (?)   Search modes ?)   Search Modes and Expanders   Search Modes (?)   Search Modes (?)   Search M                                                                                                    | Searching: Music Index   Choose Databases                                                                                                    |                                            | BAR ILAN UNI                             |
|----------------------------------------------------------------------------------------------------|----------------------------------------------------------------------------------------------------|--------------------------------------------|------------------------------------------|
| Search Options  Search Modes and Expanders  Search Modes and Expanders  Search Modes and Expanders  Search modes   Apply related words  Apply related words  Apply related  Apply related  Apply related  Apply related  Apply related  Apply re | EBSCOhost       Select a Field (option of the select a Field (option of the select a F | tional) • Search Clear ?                   | מסך החיפוש כולל<br>שלושה חלקים.          |
| Search modes ()   Boolean/Phrase   Find all my search terms   SmartText Searching Hint   Limit your results   Limit your results   Scholarly (Peer Reviewed) Journals   Scholarly (Peer Reviewed) Journals   Publication   Publication Type   All   Agaigne   Tade Publication   Language     Forein A                                                                                                    | Search Options                                                                                                    |                                            | בשקופיות הבאות יוצגו<br>חלקי המסך השונים |
| Linked Full Text   Scholarly (Peer Reviewed) Journals   Publication   Publication Type   All   Academic Journal   Academic Journal   Magazine   Trade Publication   Language   Flenish   Flenish   Flenish   French   Gaeiic                                                                                                    | Search modes ?<br>Boolean/Phrase<br>Find all my search terms<br>Find any of my search terms<br>SmartText Searching <u>Hint</u>                                                                                                    | Apply related words                        | בליווי הסברים<br>jects                   |
| Publication Type   All   Academic Journal   Magazine   Trade Publication     English   Flemish   French   Gaelic     Coument Type     All     All     Abstract     Anticle   Bibliography                                                                                                    | Limit your results Linked Full Text Scholarly (Peer Reviewed) Journals Publication                                                                                                    | References Available                       | - Month Vear.                            |
|                                                                                                    | Publication Type         All         Academic Journal         Magazine         Trade Publication         Language         English         Flemish         French         Gaelic                                                                                                    | All<br>Abstract<br>Article<br>Bibliography |                                          |

1

# חלק 1: חלונות לרישום מילות החיפוש

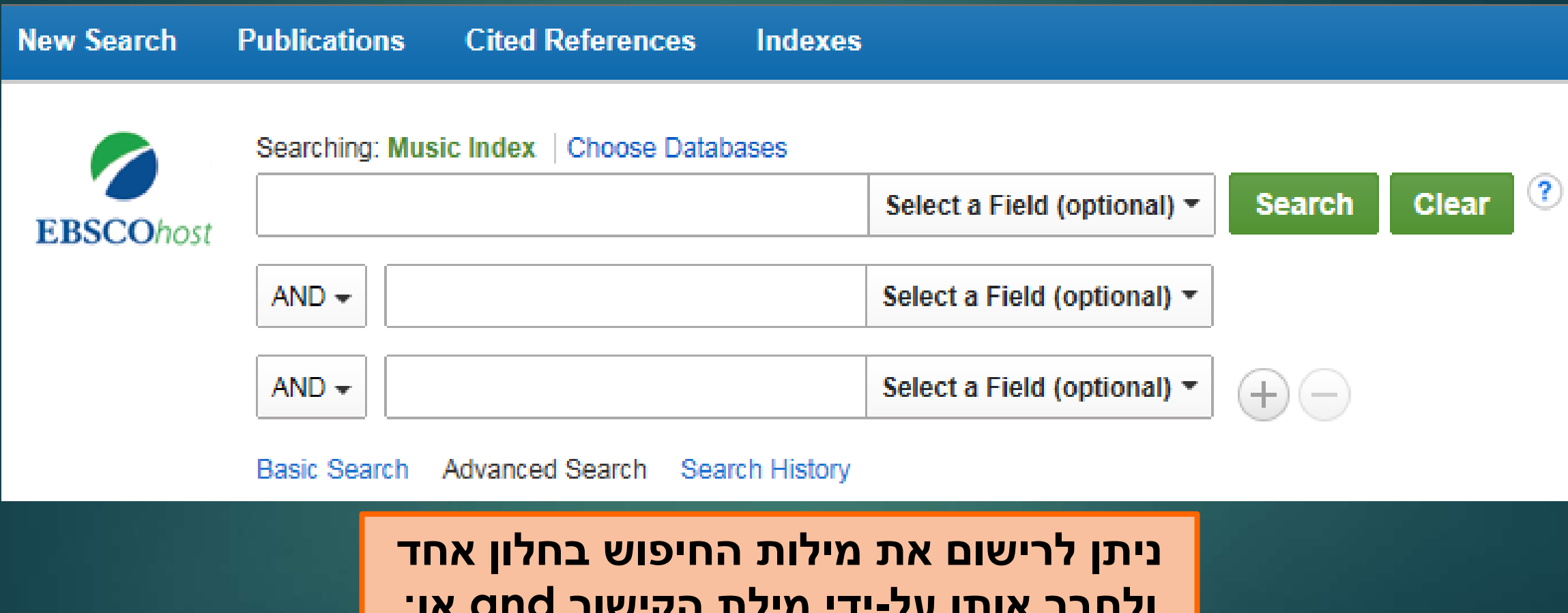

ולחבר אותן על-ידי מילת הקישור and או: לרשום את מילות החיפוש בכמה חלונות ולהשתמש בפונקציה and המובנית בחלון

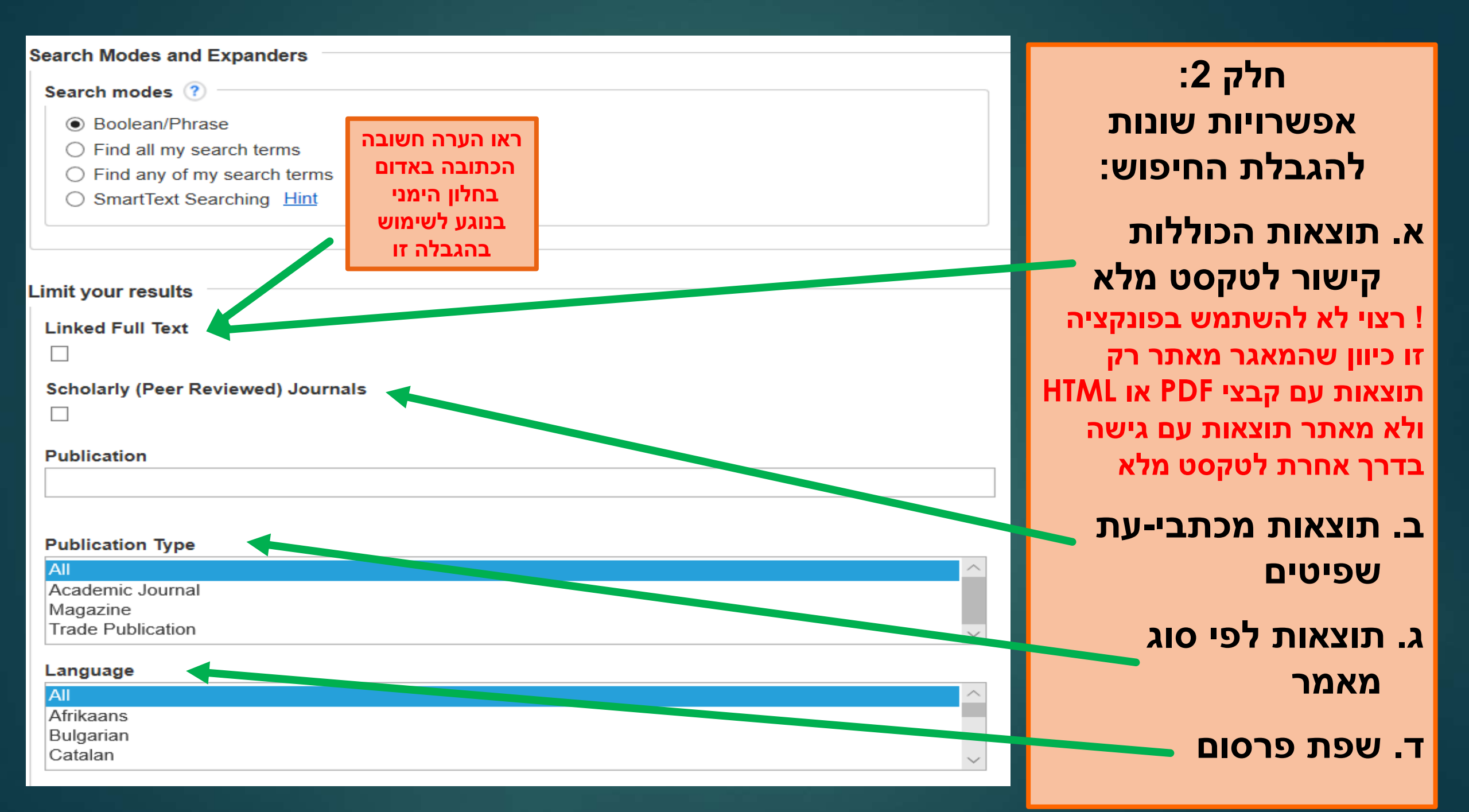

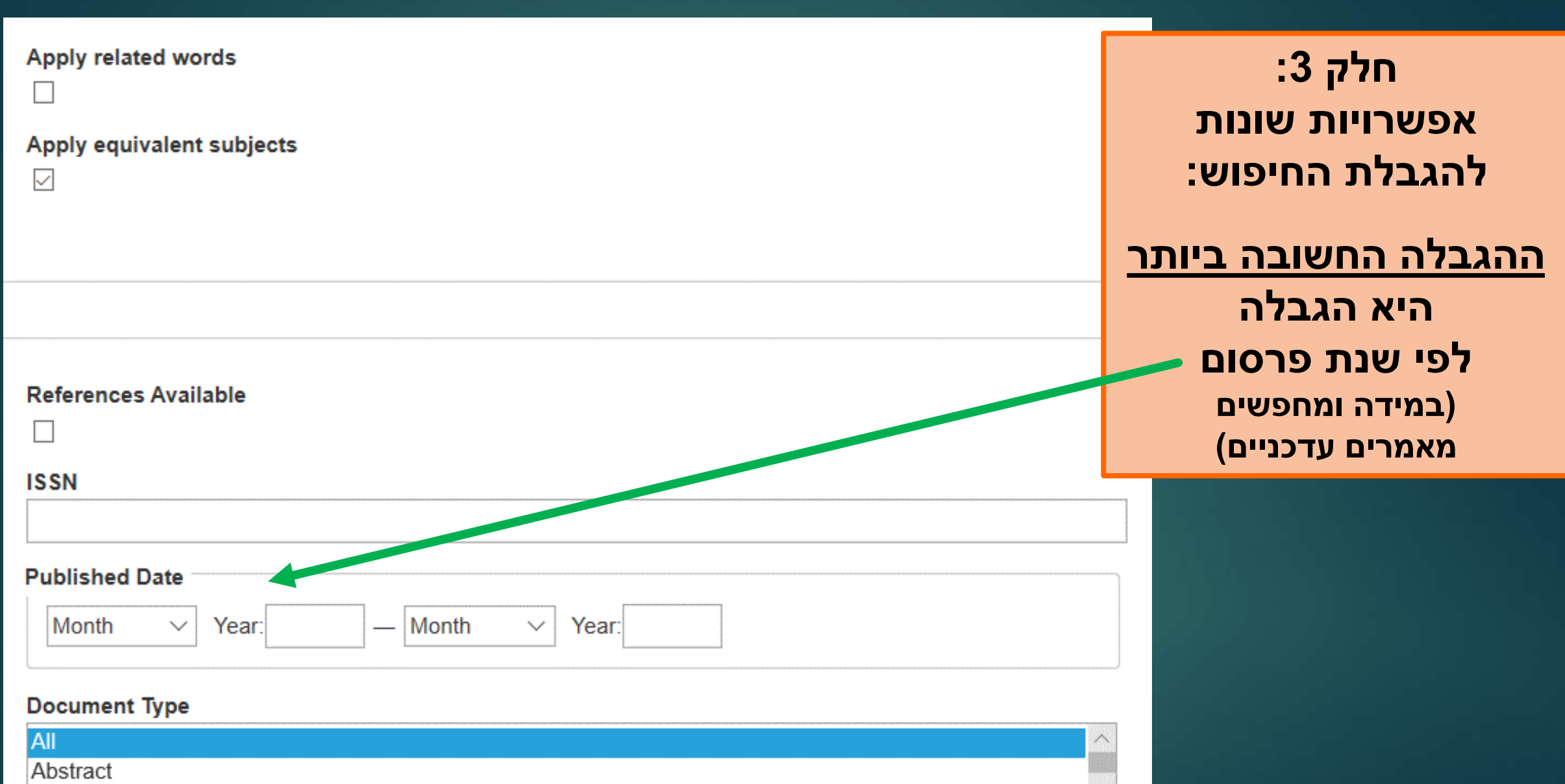

| Λr | tic |     |
|----|-----|-----|
| A  | սՆ  | IC. |

Bibliography

חיפוש ללא הגבלה מציג מספר תוצאות גדול ! הכולל סוגי מאמרים שונים, מסוגי פרסומים שונים ובשפות שונות. בנוסף, התוצאות יציגו גם מאמרים פחות רלוונטיים לנושא.

## Therapy and trauma דוגמא לחיפוש <u>ללא הגבלה</u> של מילות המפתח

אין צורך להשתמש בביטוי Music Therapy מכיוון שמדובר במאגר ממוקד תחום בנושא מוזיקה

| Searching: Music Index Choose Databases |                             |         |
|-----------------------------------------|-----------------------------|---------|
| therapy and trauma                      | Select a Field (optional) * | Search  |
| AND -                                   | Select a Field (optional) - | Clear ? |
| AND -                                   | Select a Field (optional) - | + $-$   |

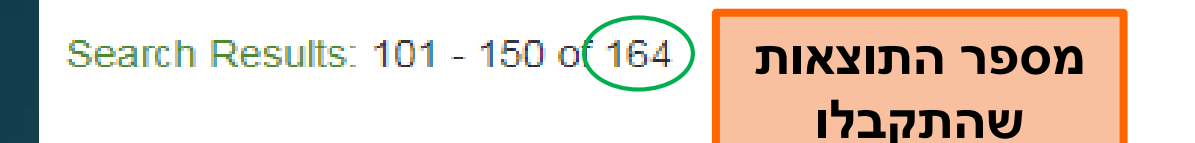

# דוגמאות לתוצאות לאחר חיפוש ללא הגבלה

### 104. Musiktherapie und Trauma.

### מאמר בגרמנית

ביקורת על ספר

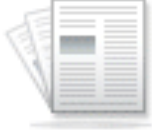

By: WOLF, HANNS-GÜNTER. Musiktherapeutische Umschau. 2008, Vol. 29 Issue n3, p303-304. 2p. Language: German. (AN: MAH0001792086)

Academic Journal

Subjects: PSYCHOTHERAPY; MUSIC therapy

A) FullText Check for Full Text

### 41. Book Reviews.

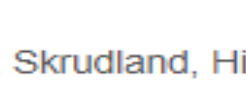

Review

By: Aasgaard, Trygve; Skrudland, Hilde; Daveson, BarbaraA.; Tamplin, Jeanette; Jacobsen, StineLindahl. Nordic Journal of Music Therapy. 2009, Vol. 18 Issue 2, p186-190. 5p. Abstract: The article reviews the book "Caring for the Caregiver: The Use of Music and Music Therapy in Grief and Trauma," edited by Joanne V. Loewy and Andrea Frisch Hara. DOI: 10.1080/08098130903087139. (AN: 44080749)

Subjects: MUSIC therapy; NONFICTION; CARING for the Caregiver: The Use of Music & Music Therapy in Grief & Trauma (Book); LOEWY, Joanne V.; HARA, Andrea Frisch

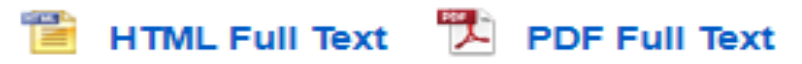

## דוגמא לחיפוש הנושא <u>עם הגבלות:</u>

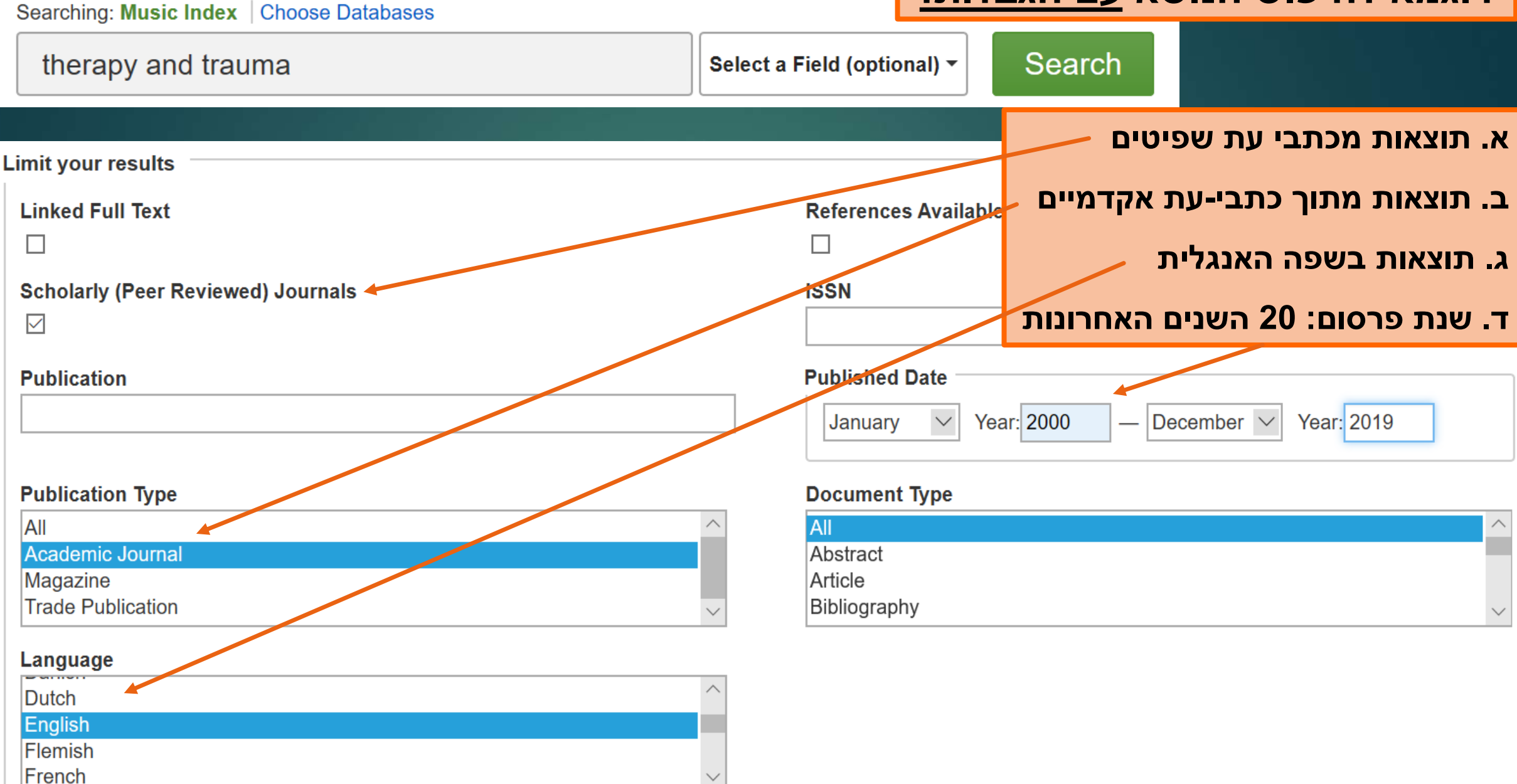

## דוגמא לתוצאות חיפוש של הנושא לאחר שימוש <u>בהגבלות</u>

Search Results 1 - 50 of 98

### מספר התוצאות שהתקבלו

Relevance 

Page Options

### 1. Drumming through trauma: Music therapy with post-traumatic soldiers

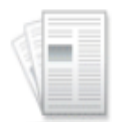

Academic

Journal

By: Bensimon, Moshe; Amir, Dorit; Wolf, Yuval. Arts in Psychotherapy. Feb2008, Vol. 35 Issue 1, p34-48. 15p. Abstract: Abstract: Combat stress reaction is common among soldiers and can develop to a post-traumatic stress disorder (PTSD). This distressing condition embraces symptoms such as feelings of loneliness and isolation from society, intrusive memories, outbursts of anger and generalized feelings of helplessness. Drumming has been receiving considerable attention in music **therapy**. Only few references relate to such activity among those who suffer from PTSD, and even fewer relate to combat induced post-traumatic syndrome, none of them empirical. The current study presents music **therapy** group work with six soldiers diagnosed as suffering from combat or terror related PTSD. Data were collected from digital cameras which filmed the sessions, open-ended in-depth interviews, and a self-report of the therapist. Some reduction in PTSD symptoms was observed following drumming, especially increased sense of openness, togetherness, belonging, sharing, closeness, connectedness and intimacy, as well as achieving a non-intimidating access to traumatic memories, facilitating an outlet for rage and regaining a sense of self-control. [Copyright &y& Elsevier] DOI: 10.1016/j.aip.2007.09.002. (*AN: 29992126*)

### Subjects: MUSIC therapy; CAMERAS; THERAPEUTICS; DIGITAL media

Times Cited in this Database: (3)

M FullText Check for Full Text

2. Emotion regulation during conflict interaction after a systemic music intervention: Understanding changes for parents with a **trauma** history and their adolescent.

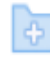

# תוצאות חיפוש עם טקסט מלא PDF בפורמט או כלינק לפורמט HTML

# תוצאות חיפוש עם טקסט מלא בפורמט PDF או כלינק לפורמט HTML

## 6. The trauma of parting: Endings of music therapy with children with autism spectrum disorders.

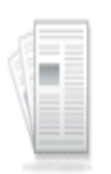

Academic

Journal

By: Kim, Jinah. Nordic Journal of Music **Therapy**. Oct2014, Vol. 23 Issue 3, p263-281. 19p. Abstract: Some children with autism spectrum disorders (ASE) are intensely affected by separation and changes in **therapy**. They tend to display varying degrees of difficulties in dealing with holidays, breaks and the closure of music **therapy**. This difficure, is often intensified when the child is strongly attached to the therapist and has precarious awareness of what ending means, and yet lacks the capacity for emotional self-regulation. Preparing children for parting might bring about excessive anxiety, overwhelming distress and even the fear of death and dying that the child finds difficult to contain or to articulate in words. This article explores and examines clinical phenomena and issues of ending in improvisational music **therapy** with children with ASD and how the difficulty is addressed, contained and transformed in spontaneous interaction (both musical and non-musical), between the therapist and the child. In order to enhance a better understanding of the phenomena of endings, some fundamental aspects of the mutual music making process in music **therapy** and its consequences in the therapeutic relationship are described and linked to issues of endings in different stages of music **therapy**. The role of the music and the therapist in helping the child to cope with endings in music **therapy** will be discussed in depth through clinical vignettes within the psychodynamic perspectives. [ABSTRACT FROM AUTHOR] DOI: 10.1080/08098131.2013.854269. (AN: 98308070)

Subjects: TREATMENT of autism; CASE study (Research); MUSIC therapy; SEPARATION anxiety; CHILDREN

# 📔 HTML Full Text 🖺 PDF Full Text

לחצו על הכותרת של המאמר כדי לקבל פרטים ביבליוגרפיים מלאים

# The trauma of parting: Endings of music therapy with children with autism spectrum disorders.

Kim, Jinah<sup>1</sup> (AUTHOR) kim jinah@hotmail.com Authors: Nordic Journal of Music Therapy. Oct2014, Vol. 23 Issue 3, p263-281, 19p. Source: Document Type: Article Subject Terms: TREATMENT of autism CASE study (Research) MUSIC therapy SEPARATION anxiety CHILDREN Author-Supplied autism spectrum disorders Keywords: endinas improvisational music therapy trauma

Abstract: Some children with autism spectrum disorders (ASD) are intensely affected by separation and changes in therapy. They tend to display varying degrees of difficulties in dealing with holidays, breaks and the closure of music therapy. This difficulty is often intensified when the child is strongly attached to the therapist and has precarious awareness of what ending means, and yet lacks the capacity for emotional self-regulation. Preparing children for parting might bring about excessive anxiety, overwhelming distress and even the fear of death and dying that the child finds difficult to contain or to articulate in words. This article explores and examines clinical phenomena and issues of ending in improvisational music therapy with children with ASD and how the difficulty is addressed, contained and transformed in spontaneous interaction (both musical and non-musical), between the therapist and the child. In order to enhance a better understanding of the phenomena of endings, some fundamental aspects of the mutual music making process in music therapy and its consequences in the therapeutic relationship are described and linked to issues of endings in different stages of music therapy. The role of the music and the therapist in helping the child to cope with endings in music therapy will be discussed in depth through clinical vignettes within the psychodynamic perspectives. [ABSTRACT FROM AUTHOR]

Copyright of Nordic Journal of Music **Therapy** is the property of Routledge and its content may not be copied or emailed to multiple sites or posted to a listserv without the copyright holder's express written permission. However, users may print, download, or email articles for individual use. This abstract may be abridged. No warranty is given about the accuracy of the copy. Users should refer to the original published version of the material for the full abstract. (Copyright applies to all Abstracts.)

Author Affiliations: <sup>1</sup>Department of Arts Therapy, Arts Therapy Research Center, Jeonju University, Jeonju, Korea

## פרטים ביבליוגרפיים מלאים של המאמר.

בשקופיות הבאות יוצגו חלקי המסך השונים בליווי הסברים

## תצוגת פרטים מלאים של תוצאה - חלק עליון של הדף

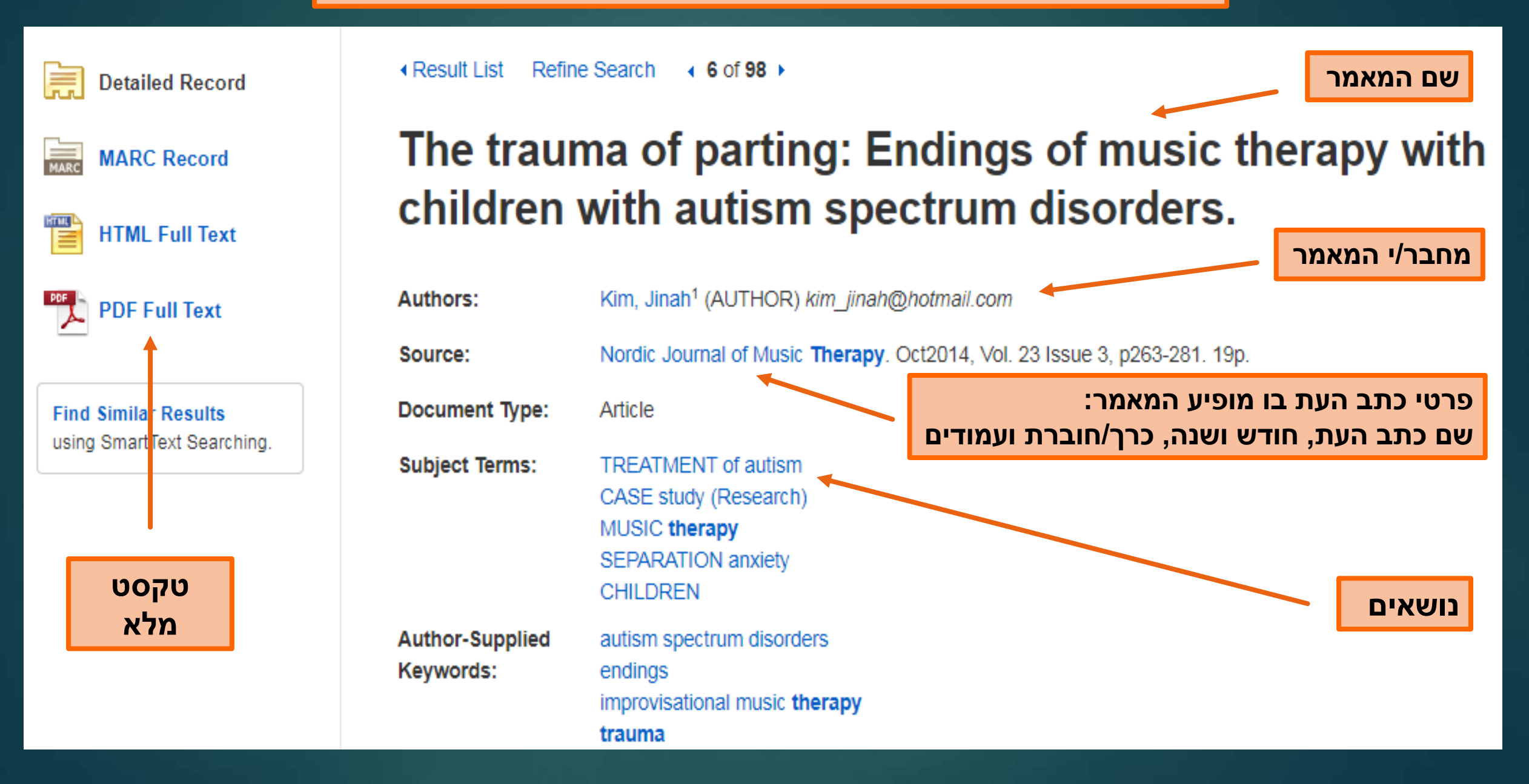

### תצוגת פרטים מלאים של תוצאה - המשך הדף

#### Abstract:

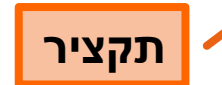

Some children with autism spectrum disorders (ASD) are intensely affected by separation and changes in **therapy**. They tend to display varying degrees of difficulties in dealing with holidays, breaks and the closure of music **therapy**. This difficulty is often intensified when the child is strongly attached to the therapist and has precarious awareness of what ending means, and yet lacks the capacity for emotional self-regulation. Preparing children for parting might bring about excessive anxiety, overwhelming distress and even the fear of death and dying that the child finds difficult to contain or to articulate in words. This article explores and examines clinical phenomena and issues of ending in improvisational music **therapy** with children with ASD and how the difficulty is addressed, contained and transformed in spontaneous interaction (both musical and non-musical), between the therapist and the child. In order to enhance a better understanding of the phenomena of endings, some fundamental aspects of the mutual music making process in music **therapy** and its consequences in the therapeutic relationship are described and linked to issues of endings in different stages of music **therapy**. The role of the music and the therapist in helping the child to cope with endings in music **therapy** will be discussed in depth through clinical vignettes within the psychodynamic perspectives. [ABSTRACT FROM AUTHOR]

Copyright of Nordic Journal of Music **Therapy** is the property of Routledge and its content may not be copied or emailed to multiple sites or posted to a listserv without the copyright holder's express written permission. However, users may print, download, or email articles for individual use. This abstract may warranty is given about the accuracy of the copy. Users should refer to the original publishe material for the full abstract. (Copyright applies to all Abstracts.)

Author Affiliations: <sup>1</sup>Department of Arts Therapy, Arts Therapy Research Center, Jeonju University, Jeonju, Korea

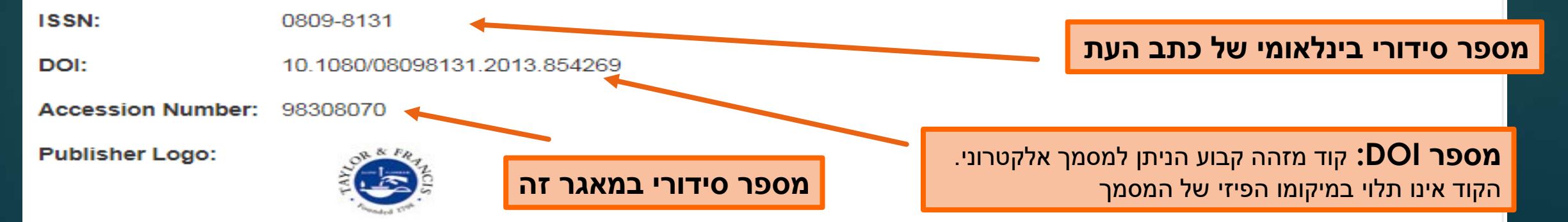

### The trauma of parting: Endings of music therapy with children with autism spectrum disorders. פונקציות שונות

| Authore                      | Kim lingh1 (ALITHOD) kim jingh@hatmail.com                                                                                                    | הנחפיעות בצו                                                  | Print           |
|------------------------------|----------------------------------------------------------------------------------------------------|---------------------------------------------------------------|-----------------|
| Authors:                     | Kim, Jihan <sup>®</sup> (AUTHOR) kim_jihan@notmail.com                                                                                                    | הימני במסך פרטים                                              | <b>a</b> (1111) |
| Source:                      | Nordic Journal of Music Therapy. Oct2014, Vol. 23 Issue 3, p263-281. 19p.                                                                                                    | מלאים של תוצאה                                                | 🔀 E-mail        |
| Document Type:               | Article                                                                                                    | (שמירה בתיקייה,                                               | Save            |
| Subject Terms:               | TREATMENT of autism                                                                                                    | הדפסה, שליחה                                                  |                 |
| -                            | CASE study (Research)                                                                                                    | במייל ועוד)                                                   | Cite            |
|                              | MUSIC therapy<br>SEPARATION anxiety<br>CHILDREN                                                                                                    |                                                               | Export          |
| Author-Supplied<br>Keywords: | autism spectrum disorders<br>endings<br>improvisational music <b>therapy</b>                                                                                                 | Cite                                                          | Create No       |
|                              | trauma                                                                                                    |                                                               | Ø Permainik     |
| Abstract:                    | Some children with autism spectrum disorders (ASD) are intensely affected by <b>therapy</b> . They tend to display varying degrees of difficulties in dealing with holi      | separation and changes in<br>days, breaks and the closure of  | + Share         |
|                              | music <b>therapy</b> . This difficulty is often intensified when the child is strongly attac<br>precarious awareness of what ending means, and yet lacks the capacity for em | ched to the therapist and has<br>notional self-regulation.    | 📣 Listen        |
|                              | Preparing children for parting might bring about excessive anxiety, overwhelmin<br>death and dying that the child finds difficult to contain or to articulate in words.      | ng distress and even the fear of<br>This article explores and | âa Translate    |

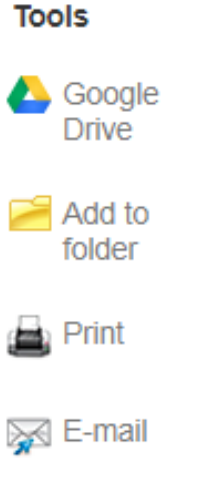

Create Note

CONDINIC CVT

≫

בחלון אפשרויות הציטוט הביבליוגרפי שנפתח מופיעות שיטות ציטוט שונות. בתרפיה במוזיקה משתמשים בשיטת APA (שיטת מדעי החברה). יש לגלול את המסך בחלון זה עד לקבלת הציטוט לפי שיטה זו.

x

#### Result List Refine Search 4 6 of 98 +

### Citation Format

NOTE: Review the instructions at <u>EBSCO Support Site</u> and make any necessary corrections before using. Pay special attention to personal names, capitalization, and dates. Always consult your library resources for the exact formatting and punctuation guidelines.

 ABNT
 References

 (Brazilian National Standards)
 KIM, J. The trauma of parting: Endings of music therapy with children with autism spectrum disorders. Nordic Journal of Music Therapy, [s. l.], v. 23, n. 3, p. 263–281, 2014. DOI 10.1080/08098131.2013.854269. Disponível em: http://search.ebscohost.com/login.aspx?

 direct=true&AuthType=cookie,ip,shib&db=mah&AN=98308070&site=ehost-liv dez. 2019.

AMA Reference List (American Medical Kim J. The trauma of parting: Endings of music therapy with children with autism spectrum

Export to Bibliographic Management Software (EndNote, ProCite, Reference Manager, RefWorks, BibTeX, etc.) »

## Citation Format

### ציטוט ביבליוגרפי של פרטי המאמר לפי שיטת APA.

### אין להעתיק את הציטוט כמו שהוא! יש לבדוק שהוא כתוב לפי הכללים בשיטת APA

NOTE: Review the instructions at <u>EBSCO Support Site</u> and make any necessary corrections before using. Pay special attention to personal names, capitalization, and dates. Always consult your library resources for the exact formatting and punctuation guidelines.

APAReferences(AmericanKim, J. (2014). The trauma of parting: Endings of music therapy with children with autismPsychologicalspectrum disorders. Nordic Journal of Music Therapy, 23(3), 263–281.Assoc.)https://doi.org/10.1080/08098131.2013.854269

Chicago/Turabian:Reference ListAuthor-DateKim, Jinah. 2014. "The Trauma of Parting: Endings of Music Therapy with Children with Autism<br/>Spectrum Disorders." Nordic Journal of Music Therapy 23 (3): 263–81.<br/>doi:10.1080/08098131.2013.854269.

Export to Bibliographic Management Software (EndNote, ProCite, Reference Manager, RefWorks, BibTeX, etc.) »

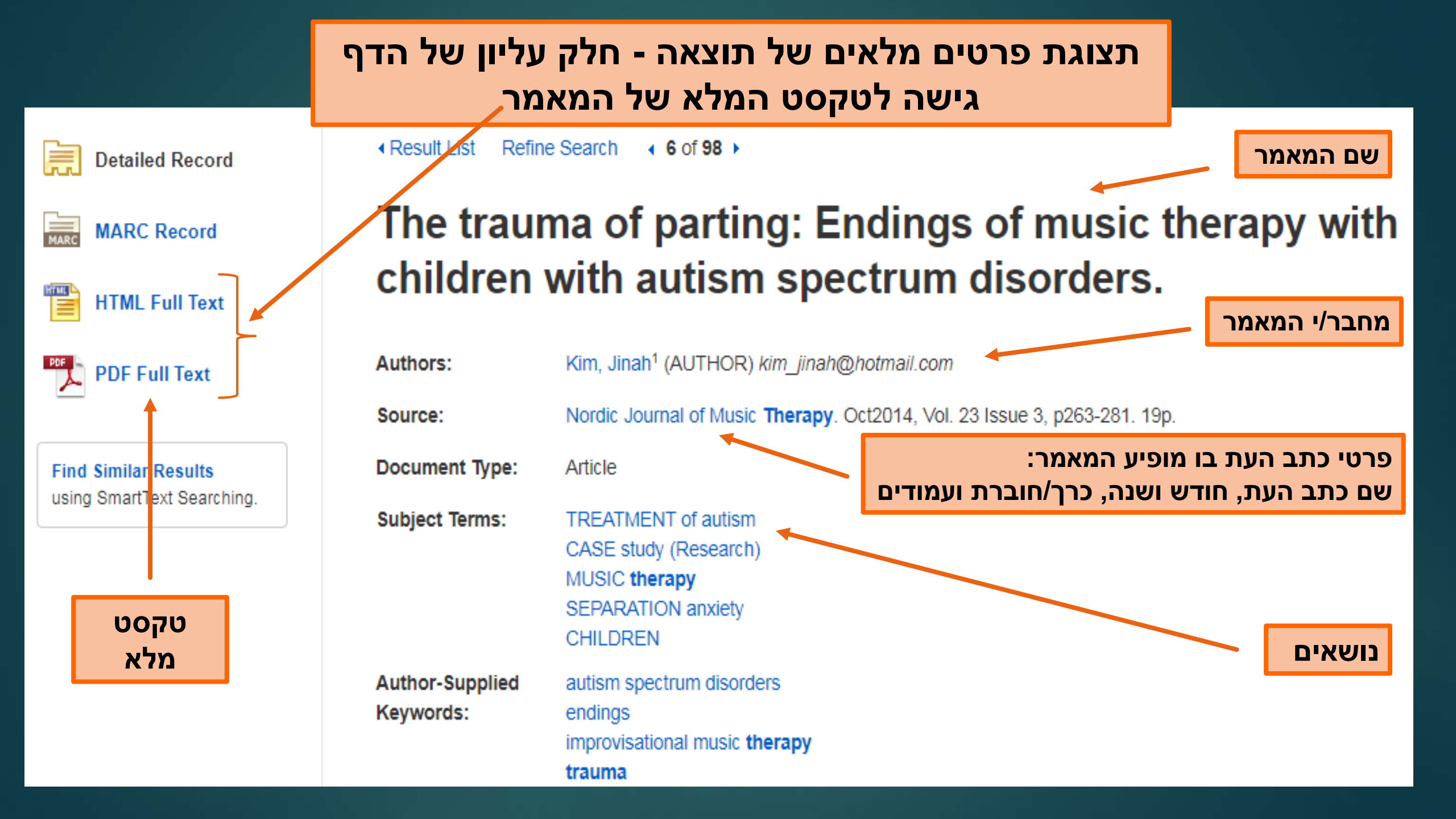

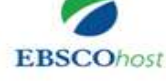

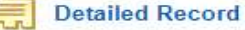

PDF Full Text

Source: Nordic Journal of Music Therapy Date: September 1, 2014

#### Inside this work

Full Text Contents

1 - 5 6 - 6

| Ev'ry time we say go | 201 |
|----------------------|-----|
| Music therapy and at | 202 |
| Group music therapy  | 224 |
| The dual nature of t | 242 |
| The trauma of partin | 263 |
|                      |     |

Choose Another Issue

HTML Full Text

Nordic Journal of Music Therapy, 2014 Vol. 23, No. 3, 263–281, http://dx.doi.org/10.1080/08098131.2013.854269

#### The trauma of parting: Endings of music therapy with children with autism spectrum disorders

#### Jinah Kim\*

Department of Arts Therapy, Arts Therapy Research Center, Jeonju University, Jeonju, Korea

(Received 29 August 2011; accepted 29 August 2013)

Some children with autism spectrum disorders (ASD) are intensely affected by separation and changes in therapy. They tend to display varying degrees of difficulties in dealing with holidays, breaks and the closure of music therapy. This difficulty is often intensified when the child is strongly attached to the therapist and has precarious awareness of what ending means, and yet lacks the capacity for emotional self-regulation. Preparing children for parting might bring about excessive anxiety, overwhelming distress and even the fear of death and dying that the child finds difficult to contain or to articulate in words.

This article explores and examines clinical phenomena and issues of ending in improvisational music therapy with children with ASD and how the difficulty is addressed, contained and transformed in spontaneous interaction (both musical and non-musical), between the therapist and the child. In order to enhance a better understanding of the phenomena of endings, some fundamental aspects of the mutual music making process in music therapy and its consequences in the therapeutic relationship are described and linked to issues of endings in different stages of music therapy. The role of the music and the therapist in helping the child to cope with endings in music therapy will be discussed in depth through clinical vignettes within the psychodynamic perspectives.

Keywords: trauma; endings; autism spectrum disorders; improvisational music therapy

#### Introduction

Many disturbed children have difficulties about separation. For all human beings a parting is like a little death. (Alvarez, 1992, p. 22)

In psychodynamic music therapy, endings are announced and prepared in advance so that their effects can be dealt with in the session. In dealing with endings, I have recognized certain issues emerging and repeating in a similar, but

טקסט מלא PDF בפורמט .(עמוד ראשון) יש לגלול את המסך כדי לעבור הלאה. ניתן לעבור בין חלקי המאמר באמצעות תוכן העניינים המופיע בצד שמאל

# The trauma of parting: Endings of music therapy with children with autism spectrum disorders.

#### Contents

Introduction

Concept of projection, introjection and musical projective identification

Developmental implication of misattunement

Are some children with ASD prone to developmental trauma?

Implications of the mutual music making process: tuning in and moments of merging

The issues of idealization

Issues of leaving and being left

Dealing with the trauma of parting

Clinical vignettes

One foot in the grave Some children with autism spectrum disorders (ASD) are intensely affected by separation and changes in therapy. They tend to display varying degrees of difficulties in dealing with holidays, breaks and the closure of music therapy. This difficulty is often intensified when the child is strongly attached to the therapist and has precarious awareness of what ending means, and yet lacks the capacity for emotional self-regulation. Preparing children for parting might bring about excessive anxiety, overwhelming distress and even the fear of death and dying that the child finds difficult to contain or to articulate in words. This article explores and examines clinical phenomena and issues of ending in improvisational music therapy with children with ASD and how the difficulty is addressed, contained and transformed in spontaneous interaction (both musical and non-musical), between the therapist and the child. In order to enhance a better understanding of the phenomena of endings, some fundamental aspects of the mutual music making process in music therapy and its consequences in the therapeutic relationship are described and linked to issues of endings in different stages of music therapy. The role of the music and the therapist in helping the child to cope with endings in music therapy will be discussed in depth through clinical vignettes within the psychodynamic perspectives.

Keywords: endings; autism spectrum disorders; improvisational music therapy; trauma

#### Introduction

Many disturbed children have difficulties about separation. For all human beings a parting is like a little death. (Alvarez, [1], p. 22)

In psychodynamic music therapy, endings are announced and prepared in advance so that their effects can be dealt with in the session. In dealing with endings, I have recognized certain issues emerging and repeating in a similar, but never identical way with children possessing a wide range of developmental disorders and a deprived childhood. טקסט מלא HTML בפורמט. יש לגלול את המסך כדי לעבור הלאה. ניתן לעבור בין חלקי המאמר באמצעות תוכן העניינים המופיע

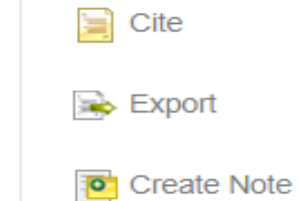

🔁 Listen 🔰 🏲 🖉 American Accent 🔻 📣 🇱 높

#### School boliday

### Limit To

- Linked Full Text
- References Available
- Scholarly (Peer Reviewed) Journals

Academic

Journal

1976 2019 Publication Date

#### Show More

### Source Types

- All Results
- Academic Journals (121)
- Magazines (36)
- Book Reviews (4)

#### Show More

| Subject     | > | Academic |
|-------------|---|----------|
| Publication | > | Journal  |
| Publisher   | > |          |
| Language    | > |          |
| Geography   | > |          |

### Drumming through trauma: Music therapy with post-traumatic oldiers

By: Bensimon, Moshe; Amir, Dorit; Wolf, Yuval. Arts in Psychotherapy. Feb2008, Vol. 35 Issue 1, p34-48. 15p. Abstract: Abstract: Combat stress reaction is common among soldiers and can develop to a post-traumatic

stress disorder (PTSD). This distressing condition embraces isolation from society, intrusive memories, outbursts of angel Drumming has been receiving considerable attention in mus activity among those who suffer from PTSD, and even fewer syndrome, none of them empirical. The current study presen diagnosed as suffering from combat or terror related PTSD. filmed the sessions, open-ended in-depth interviews, and a s PTSD symptoms was observed following drumming, especia belonging, sharing, closeness, connectedness and intimacy, to traumatic memories, facilitating an outlet for rage and rega Elsevier] DOI: 10.1016/j.aip.2007.09.002. (AN: 29992126)

Subjects: MUSIC therapy; CAMERAS; THERAPEUTICS; [

Times Cited in this Database: (3)

🖄 FullText Check for Full Text

### ניתן לבצע חיפוש ! uch ולהגביל את ers /hich התוצאות מתוך in ness. cess התפריט המופיע /& בצד שמאל במסך התוצאות ולא רק ממסך החיפוש) הראשון בכניסה למאגר)

#### Methodische Modifikationen für die musiktherape on Patienten mit Traumafolgestörungen.

Methodological modifications for music **therapy** treatment of patients with post-trauma disorders. By: Keller, Jürgen; Strehlow, Gitta; Wiesmüller, Edith; Wolf, Hanns-Günter; Wölfl, Andreas. Musiktherapeutische Umschau. Apr2018, Vol. 39 Issue 1, p12-22. 11p. Language: German. Abstract (English): On the basis of new findings and fundamental changes in the therapeutic treatment of patients with Post-Traumatic Stress Disorder, the article describes methodological conclusions for music **therapy**. Following a short selection of the most important fundamentals of trauma therapy, the authors briefly discuss the potential of music, the forming of music-therapeutic relationship and therapeutic attention to the risks of music. Appropriate interventions are outlined exemplarily. Finally, facets of a music therapy view of trauma treatment are presented. The article is an essence from the round table event of the »European Music Therapy Congress 2016« in Vienna on the same topic. [ABSTRACT FROM AUTHOR] DOI: 10.13109/muum.2018.39.1.12. (AN: 130216333)

#### Cited References: (37)

**凶**) FullText Check for Full Text

ind

**P** 

# תוצאות חיפוש עם קישור מסוג אחר לטקסט מלא

# דוגמא לתוצאת חיפוש עם קישור מסוג אחר לטקסט מלא

# PDF בתוצאה זו לא מופיע קובץ אלא צורה אחרת לקבלת טקסט מלא של המאמר. לחצו על:

<u>ぬ</u>) FullText Check for Full Text

1. Drumming through trauma: Music therapy with post-traumatic soldiers

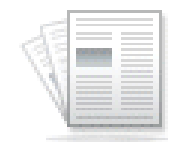

Academic Journal

By: Bensimon, Moshe; Amir, Dorit; Wolf, Yuval. Arts in Psychotherap Abstract: Abstract: Combat stress reaction is common among soldie stress disorder (PTSD). This distressing condition embraces sympto isolation from society, intrusive memories, outbursts of anger and ge Drumming has been receiving considerable attention in music thera activity among those who suffer from PTSD, and even fewer relate to syndrome, none of them empirical. The current study presents music

diagnosed as suffering from combat or terror related PTSD. Data were collected from digital cameras which filmed the sessions, open-ended in-depth interviews, and a self-report of the therapist. Some reduction in PTSD symptoms was observed following drumming, especially increased sense of openness, togetherness, belonging, sharing, closeness, connectedness and intimacy, as well as achieving a non-intimidating access to traumatic memories, facilitating an outlet for rage and regaining a sense of self-control. [Copyright &y& Elsevier] DOI: 10.1016/j.aip.2007.09.002. (AV. 29992126)

Subjects: MUSIC therapy; CAMERAS; THERAPEUTICS; DIGITAL media

Times Cited in this Database: (3)

Check for Full Text

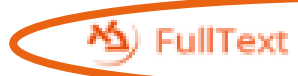

# מסך מעבר של הספק שמנגיש טקסט מלא (ScienceDirect)

Continue

### Choose organization

You currently have access to ScienceDirect through multiple organizations. This will determine the ScienceDirect features and entitlements available to you in this session.

Please select one organization from the list below

- Bar-Ilan University, Library
- Bar-Ilan University, Athens

Remember organization

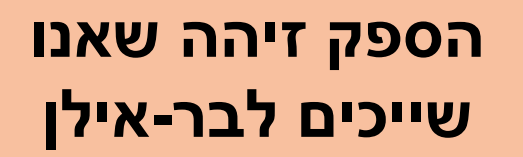

לחצו על

Continue

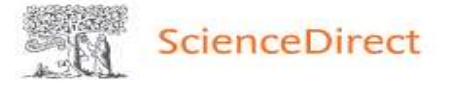

Journals & Books

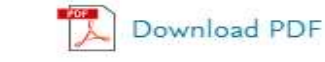

Share

Outline

Abstract

Keywords

Introduction

Drums in wars

Post-combat stress

Group music therapy and PTSD

Method

Results

Discussion

Limitations and further research

Conclusions

Acknowledgements

References

Show full outline V

### Figures (7)

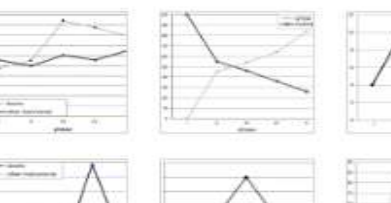

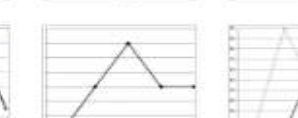

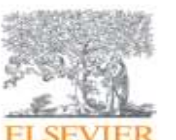

The Arts in Psychotherapy Volume 35, Issue 1, 2008, Pages 34-48

Export

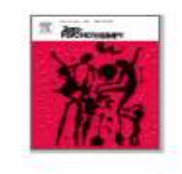

Q

### Drumming through trauma: Music therapy with post-traumatic soldiers

Moshe Bensimon Ph.D. <sup>a</sup> A ⊠, Dorit Amir D.A., ACMT <sup>b</sup>, Yuval Wolf Ph.D. <sup>a, c</sup>

https://doi.org/10.1016/j.aip.2007.09.002

Get rights and content

### Abstract

Combat stress reaction is common among soldiers and can develop to a post-traumatic stress disorder (PTSD). This distressing condition embraces symptoms such as feelings of loneliness and isolation from society, intrusive memories, outbursts of anger and generalized feelings of helplessness. Drumming has been receiving considerable attention in music therapy. Only few references relate to such activity among those who suffer from PTSD, and even fewer relate to combat induced posttraumatic syndrome, none of them empirical. The current study presents music therapy group work with six soldiers diagnosed as suffering from combat or terror related PTSD. Data were collected from digital cameras which filmed the sessions, open-ended in-depth interviews, and a self-report of the therapist. Some reduction in PTSD symptoms was observed following drumming, especially increased sense of openness, togetherness, belonging, sharing, closeness, connectedness

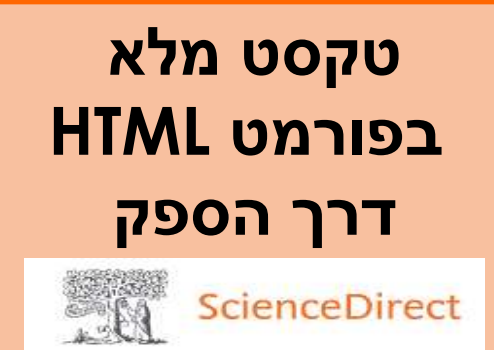

מופיעה גם אפשרות לקבל טקסט מלא כקובץ PDF.

# יש לגלול את המסך כדי לעבור הלאה.

ניתן לעבור בין חלקי המאמר באמצעות תוכן העניינים המופיע בצד שמאל.

# דוגמא לתוצאת חיפוש עם קישור מסוג אחר לטקסט מלא

## Case Study of Early Childhood Trauma Using a Neurobiological Approach to Music Therapy.

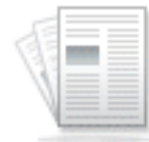

Academic

Journal

Issue 1, p131-131. 1p. Abstract: The article discusess a case study of a nine-year-old child who was treated with early childhood **trauma** using a neurobiological approach to music **therapy**. DOI: 10.1093/mtp/miy003. (*AN: 129035277*)

Subjects: CONVULSIONS diagnosis; DIAGNOSIS of dissociative disorders; SPASMS; HEALTH promotion; MENTAL illness; MUSIC therapy; NEUROBIOLOGY; VERBAL behavior; WOUNDS & injuries; DATA analysis; CHILDREN; DIAGNOSIS

By: WENTLING, BETHANY; BEHRENS, GENE ANN. Music Therapy Perspectives. Spring2018, Vol. 36

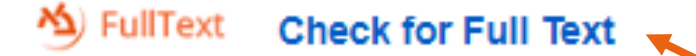

PDF בתוצאה זו לא מופיע קובץ אלא צורה אחרת לקבלת טקסט מלא של המאמר.

לחצו על:

Check for Full Text

**凶**) FullText

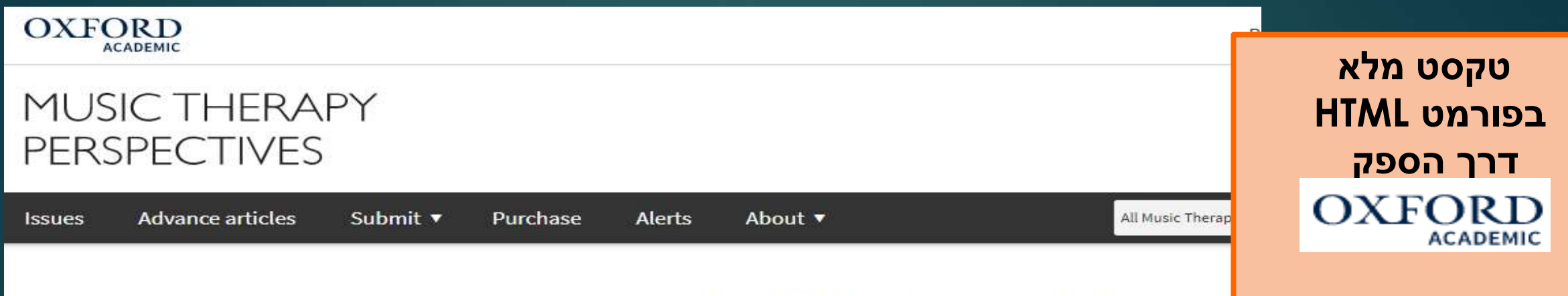

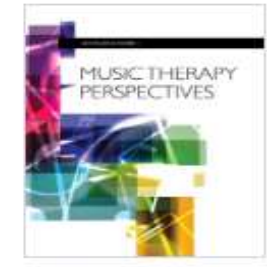

Volume 36, Issue 1 Spring 2018

### **Article Contents**

References

#### < Previous Next >

### Case Study of Early Childhood Trauma Using a Neurobiological Approach to Music Therapy

Bethany Wentling, Gene Ann Behrens, PhD, MT-BC (Advisor)

Music Therapy Perspectives, Volume 36, Issue 1, Spring 2018, Page 131, https://doi.org/10.1093/mtp/miy003

Published: 12 February 2018

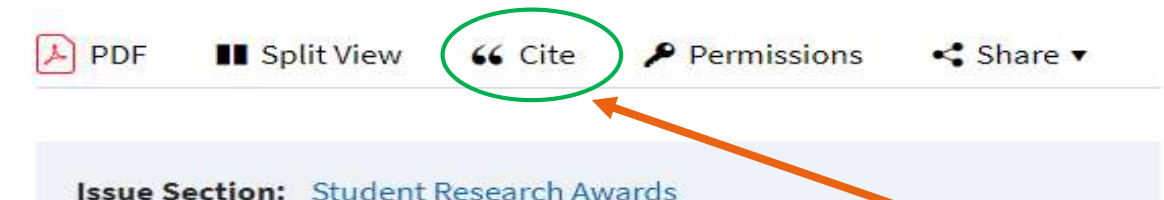

While treatment protocols based on the neurobiology of trauma exist for adults (van der Kolk, 2015), limited strategies are available when working with children abused at infancy (Black, Woodworth, Tremblay, & Carpenter, 2012). Recent research suggests that how music is processed in the brain can be used to create safe, predictable, motivating interactions that have the potential to help children develop neural plasticity, higherorder processing, and self-regulatory behaviors (Stegemöller, 2014). This מופיעה גם אפשרות לקבל טקסט מלא כקובץ PDF.

יש לגלול את המסך כדי לעבור הלאה.

יש אפשרות למצוא את הציטוט הביבליוגרפי של המאמר דרך מסך זה (! יש לבדוק שהוא כתוב בצורה הנכונה)

# דוגמא לתוצאת חיפוש עם קישור מסוג אחר לטקסט מלא

# 12. The roles of music amongst musician Holocaust survivors before, during, and after the Holocaust.

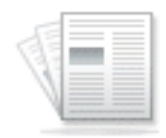

Academic Journal By: Fisher, Atarah; Gilboa, Avi. Psychology of Music. Nov2016, Vol. 44 Issue 6, p1221-1239. 19p. Abstract: The aim of this study is to qualitatively examine the roles of music for musician Holocaust survivors during the Holocaust and whether and how it helped them cope with its effects. Seven musician Holocaust survivors aged 73–95 were interviewed. Interpretative Phenomenological Analysis of the transcribed interviews indicated five chronological periods where music had different roles: (1) prior to the Holocaust (e.g., as a means to create identity), (2) the outset of the Holocaust (e.g., as a means to maintain normalcy), (3) during the Holocaust (e.g., as a means of escape), (4) the aftermath of the Holocaust (e.g., as a means to promote rehabilitation) and, (5) present day (e.g., as a means to commemorate the past). A sixth category that had a cross-temporal nature was termed "transitional objects," defined as musical objects that survivors clung to during and after the Holocaust for consolation. The roles of music in consolation PDF בתוצאה זו לא מופיע קובץ compared to studies that found similar as well as contrasting results a אלא צורה אחרת לקבלת טקסט מלא literature regarding uses of music for coping with trauma and in light of musicking." [ABSTRACT FROM AUTHOR] DOI: 10.1177/0305735615 של המאמר.

Subjects: HOLOCAUST (1939-1945); PHENOMENOLOGY; MUSIC 1 ADJUSTMENT (Psychology)

Cited References: (44)

לחצו על:

Check for Full Text

へ) FullText

SullText Check for Full Text

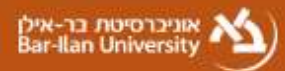

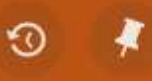

 The roles of music amongst musician Holocaust survivors

 before, during, and after the Holocaust.

 Fisher, Atarah

 ISSN: 0305-7356

 Psychology of Music , 2016, Vol.44(6), p.1221

 IM Check holdings Music Periodicals >

 𝔅 Full Text >

SEND TO

TOP

VIEW ONLINE

GET IT

View Online

Full text availability

SAGE Premier 2012 Available from 1999 volume: 27 issue: 1.

### Sage Premier 2017

Available from 1999 volume: 27 issue: 1.

## לחיצה על

M FullText Check for Full Text

במסך הקודם מציגה את פרטי המאמר בקטלוג הספריות של בר-אילן כיוון שלאוניברסיטה יש מנוי אלקטרוני של כתב-עת זה (Psychology of Music).

בחלק העליון מופיעים פרטי המאמר ובהמשך מוצגות אפשרויות גישה לטקסט מלא באמצעות ספק בשם <u>SAGE</u>

> לחצו על אחד הלינקים כדי לקבל טקסט מלא

| <b>SAGE</b> journals                                                  | Search Q E                                                                                                    | Browse                                                                             | Resources 🗸                                                                                                    | Access Options:                                                                                                    |                                                                                                   | <b>f</b>                                                                                                    |                                                                                               |                                                                                   |
|-----------------------------------------------------------------------|----------------------------------------------------------------------------------------------------|------------------------------------------------------------------------------------|----------------------------------------------------------------------------------------------------|----------------------------------------------------------------------------------------------------|---------------------------------------------------------------------------------------------------|----------------------------------------------------------------------------------------------------|-----------------------------------------------------------------------------------------------|-----------------------------------------------------------------------------------|
|                                                                       |                                                                                                    |                                                                                    |                                                                                                    |                                                                                                    | Sign In                                                                                           | Bar-Ilan                                                                                                    | Society                                                                                       | טקסט מלא<br>HTML בפורמט<br>דרר הספק                                               |
| Psychology of Mu                                                      | sic                                                                                                    |                                                                                    |                                                                                                    | SOCIETY for<br>and Pay                                                                                                    | mpre :<br>Education, Music,<br>chology Research                                                   | <u>1.</u>                                                                                                    | 381 Ir<br>Journal Indexin                                                                     | SAGE journals                                                                     |
| Journal Home Browse Journal                                           | al V Journal Info<br>The roles of m<br>Holocaust<br>Atarah Fisher, Avi Gil<br>First Published Febru<br>https://doi.org/10.117<br>Article information V | v 5<br>usic an<br>lboa<br>Jary 9, 201<br>7/0305735<br>,                            | nongst musicia<br>Research Article                                                                                                    | Submit Pap                                                                                                    | urvivors b                                                                                        | efore, durin                                                                                                    | g, and aft                                                                                    | מופיעה גם אפשרות<br>לקבל טקסט מלא<br>כקובץ PDF.                                   |
| Full Article Content List Abstract Literature review Method           | Abstract<br>The aim of this s<br>the Holocaust a<br>aged 73–95 we<br>indicated five ch<br>means to create<br>the Holocaust (e                          | study is to<br>and wheth<br>re intervio<br>hronologio<br>e identity)<br>e.g., as a | o qualitatively exam<br>ner and how it helpe<br>ewed. Interpretative<br>cal periods where m<br>), (2) the outset of th<br>means of escape), | ine the roles of m<br>d them cope with<br>Phenomenologica<br>nusic had different<br>ne Holocaust (e.g.,<br>(4) the aftermath | usic for musi<br>its effects. S<br>al Analysis o<br>roles: (1) pr<br>, as a means<br>of the Holoc | ician Holocaus<br>even musician<br>f the transcribe<br>ior to the Holoc<br>s to maintain no<br>aust (e.g., as a | t survivors d<br>Holocaust s<br>ed interviews<br>aust (e.g., a<br>prmalcy), (3)<br>means to p | יש לגלול את המסך<br>כדי לעבור הלאה.<br>יש אפשרות למצוא את                         |
| Findings<br>Figures & Tables<br>Article Metrics<br>Cite Share Request | rehabilitation) and<br>cross-temporal<br>during and after<br>compared to stu-<br>literature regard<br>musicking."                                      | nd, (5) pr<br>nature wa<br>r the Holc<br>udies that<br>ding uses                   | resent day (e.g., as<br>as termed "transitio<br>ocaust for consolatio<br>t found similar as we<br>of music for coping                       | a means to comm<br>nal objects," define<br>on. The roles of mu<br>ell as contrasting r<br>with trauma and i                  | emorate the<br>ed as musica<br>usic in copin<br>results and a<br>n light of the                   | past). A sixth o<br>al objects that s<br>g with the survi<br>re discussed in<br>growing know                    | ategory that<br>survivors clu<br>ivors' trauma<br>light of the<br>ledge about                 | הציטוט הביבליוגרפי של<br>המאמר דרך מסך זה<br>יש לבדוק שהוא כתוב]<br>בצורה הנכונה) |